## Aide à l'utilisation de la cartographie Sigloire

La carte permet d'accéder aux sitesNatura 2000 des Pays de la Loire y compris de la Vendée.

ZPS ZSC Limites des sites Natura 2000:

Accès au site:

Cliquer sur le lien suivant: https://carto.sigloire.fr/1/r natura 2000 r52.map

## Prise en main:

- Pour localiser un lieu:
  - Cliquer sur

Dans "Zones prédéfinies": choisir le département Vendée et la commune où se situe le lieu Ou dans "Adresses": écrire l'adresse exacte du lieu.

Ensuite cliquer sur "Localiser" (à droite de "Réinitaliser")

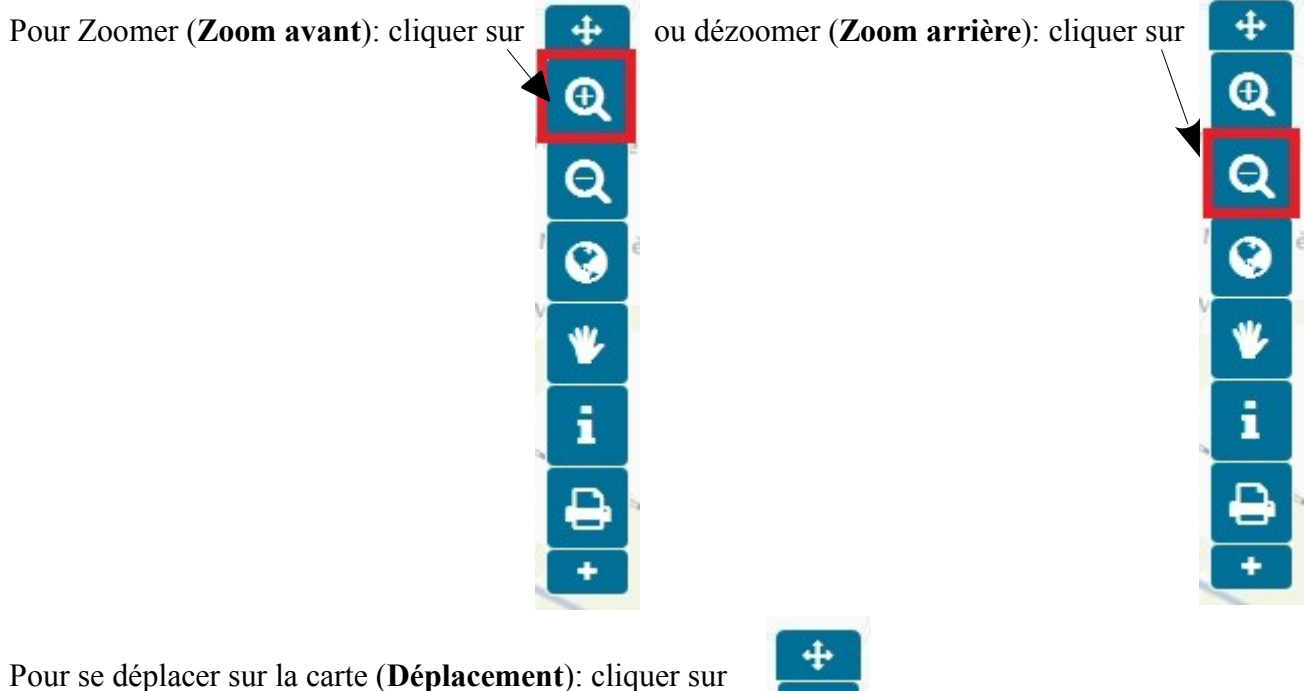

Ð 1

Pour obtenir des **informations** sur le lieu en question (si c'est un site Natura 2000: coloré en bleu ou vert): cliquer sur

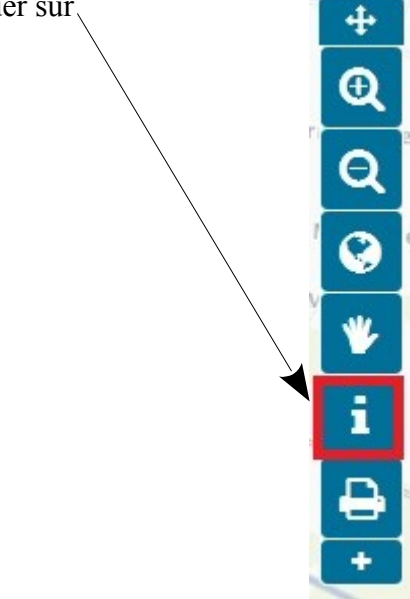

Pour mesurer une distance par rapport au lieu: cliquer sur

Ensuite, sur la carte, cliquer une fois sur le lieu désiré puis dépalcer la souris à la destination voulue. Double cliquer pour déterminer la distance

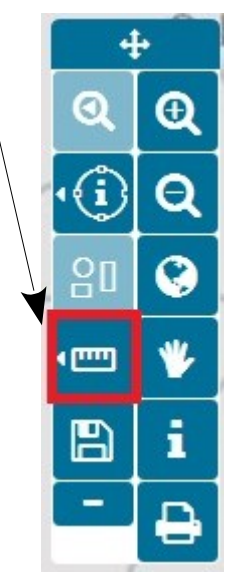

Pour visualiser que certaines couches:

Cliquer sur

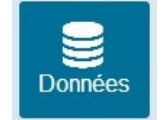

Décocher Tous les thèmes et cocher les couches voulues

Par exemple, pour la photographie aérienne: décocher **Tous les thèmes** et cocher Photographies aériennes (BDOrtho) .